#### Anleitung Mitglieder Login

1. Auf der Homepage den Internen Bereich aufrufen.

### **Bitte anmelden**

| Benutzername *     |  |
|--------------------|--|
| Passwort *         |  |
| Angemeldet bleiben |  |
|                    |  |

Zugang anfordern Passwort vergessen Passwort ändern

### <u>Haben Sie noch keinen Zugang</u> <u>zum internen Bereich?</u>

Nutzen Sie die Vorteile und fordern Sie jetzt Zugang an! Im internen Bereich kann Ihr Verein Informationen nur für Mitglieder zur Verfügung stellen, z.B. interne Dokumente, Terminlisten mit An- und Abmeldung und vieles mehr...

2. Unten Links auf Zugang anfordern

Zurück zum Login

# **Meine Login Informationen**

Bitte geben Sie Ihre persönliche E-Mail-Adresse ein, die Sie Ihrem Verein angegeben haben (z.B. felix.muster@gmail.com). Wir werden Ihnen umgehend Ihre Login Informationen an diese E-Mail-Adresse schicken.:

| 21         |
|------------|
| ¥mff4      |
|            |
| ABSCHICKEN |
|            |
|            |

3. Hier bitte die E-Mail adresse eintragen die du dem Vorstand angegeben hast, falls das nicht funktionieren sollte, kontaktiere bitte unseren Webseiten verantwortlichen.

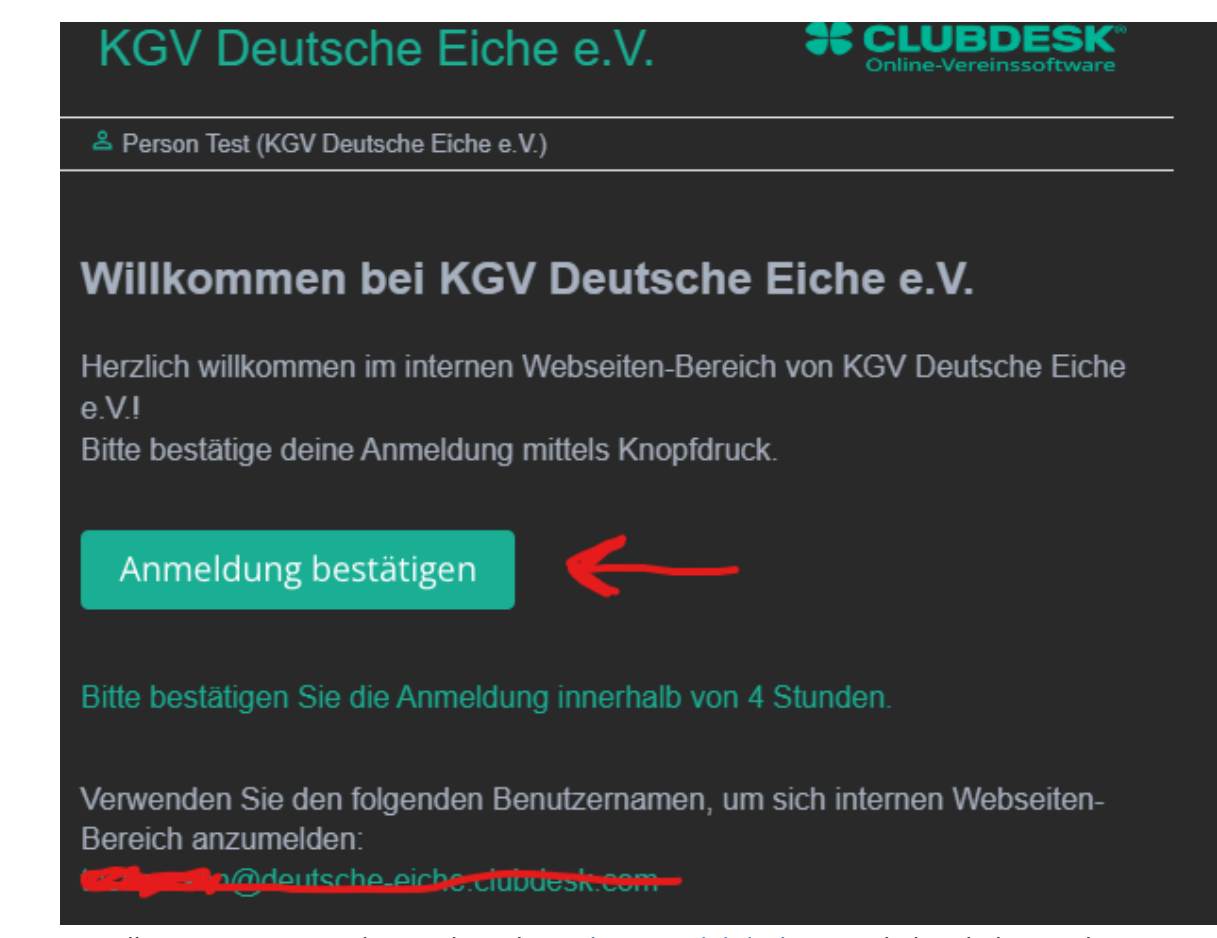

4. Du solltest nun eine Email vom Absender <u>welcome@clubdesk.com</u> erhalten haben, schaue bitte auch im Spam ordner nach.

## Passwort wählen

| Bitte wählen Sie ein Passwort.          |
|-----------------------------------------|
| Benutzername *                          |
| test.person@deutsche-eiche.clubdesk.com |
| Passwort *                              |
|                                         |
| Passwort bestätigen *                   |
|                                         |
|                                         |
| ABSCHICKEN                              |

- 5. Das System erstellt dir ein Login, nun musst du ein Passwort festlegen.
- 6. Nun kannst du den Inhalt des Mitgliederbereichs sehen und dir Termine auch in deinen Kalender direkt abspeichern . Der Inhalt wird laufend erweitert, schaue also immer wieder rein.